# **Accounting Challenges**

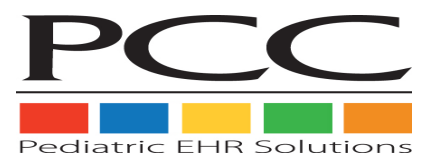

### Copyright 2009 The Physician's Computer Company

1-800-722-1082

support@pcc.com

| 1. Introduction                                                    | 2  |
|--------------------------------------------------------------------|----|
| 2. Refund Personal Credits                                         | 3  |
| 3. Bounced Checks and Fees                                         | 6  |
| 4. Turn an Account Over to Collections                             | 10 |
| 4.1. Option A: Adjust Off the Charges.                             | 10 |
| 4.2. Option B: Pend the Charges to a Collection Agency             | 11 |
| 5. Post Insurance Interest Payments                                | 15 |
| 6. Post Insurance Overpayments                                     | 17 |
| 7. Write-Off Outstanding Credits                                   | 19 |
| 8. Insurance Refunds ("Takebacks")                                 | 22 |
| 8.1. Insurance Takeback of a Payment You Posted to Another Account | 22 |
| 8.2. Insurance Refund from a Holding or Overpayment Account        | 25 |

# 1. Introduction

The medical biller's job would be easier if accounts paid on time and insurance companies reimbursed the correct amount. Unfortunately, accounts build up balances and credits and insurance companies overpay, underpay, and demand "takebacks."

The sections below include step-by-step instructions for handling common accounting challenges. You will learn how to:

- Refund a personal balance
- Refund a bad check, reinstate the charge, and post a penalty fee
- Turn an account over to a collection agency
- Post an insurance interest payment
- Post an insurance overpayment
- Write-off a credit, turning it into revenue
- Handle an insurance refund or "takeback"

The instructions in these sections assume you have a solid, working knowledge of Partner's billing tools and basic configuration. For additional information, training, and assistance with these procedures, contact PCC support at support@pcc.com or 1-800-722-1082.

### 2. Refund Personal Credits

If a family paid you for a copay that they did not owe, or if they pay you twice for the same visit, you may need to issue them a refund. In some cases, you can leave the amount as a credit on the account and link it to the family's next visit. If the credit needs to be returned to the family, however, follow the procedure below.

**Note:** The steps below require a "Personal Refund" procedure in the Procedures table in the Table Editor (**ted**). Personal Refund should have an accounting type of "Receipt - Refund." You may also create other procedures for special refund or account adjustment types.

#### Step 1: Run refund for the Account

Run **refund** from the Daily Operations window, or type **refund** at a command prompt. Find the account that has the credit.

**Note:** The **refund** program posts refunds and adjustments to the first patient on an account. You can specify with which patient the refund adjustment is associated by running **Refund** instead of **refund**. The **Refund** program finds accounts by asking for the patient name. Both versions of **refund** can be found in the Payments window in the Billing Functions window of Partner.

#### Step 2: Post a Refund

Post a Personal Refund procedure for the amount you are refunding. Fill out the refund information and press [F1 -- *Save*].

| OSTING ACCO           | UNTI         | NG ADJI | JSTI | MENTS   |     |       |       |        |             |           | Pa   | nge 1 of |
|-----------------------|--------------|---------|------|---------|-----|-------|-------|--------|-------------|-----------|------|----------|
| First Name:           | Fre          | d       |      |         |     |       |       | Home H | hone?       | e: 802-9: | 27-8 | 3050     |
| Last Name:<br>Status: | Fli          | ntston  | e    |         |     |       |       | Work H | hone?       | e: 802-83 | 21-7 | 7264     |
| Address:              | 479          | Cocoa   | Av   | enue    |     |       |       |        |             | Depender  | nts  |          |
|                       |              |         |      |         |     |       |       | Pebbl  | Les I       | flint     |      |          |
| City:                 | Ply          | mouth   |      |         |     |       |       | Dino   | Flir        | nston     |      |          |
| State:                | VT           |         | Zij  | p Code: | 050 | 56    |       |        |             |           |      |          |
| AGING:                |              | 0-30    |      | 31-60   |     | 61-90 | 01    | 7er 90 | 0]          | Ld Bal    | F    | New Bal  |
| Personal:             | <b>\$ 14</b> | 4.00CR  | \$   | 0.00    | \$  | 0.00  | \$    | 0.00   | <b>\$</b> 1 | 144.00CR  | \$   | 144.000  |
| nsurance:             | \$           | 0.00    | \$   | 0.00    | \$  | 0.00  | \$    | 0.00   | \$          | 0.00      | \$   | 0.00     |
| Medicaid: 3           | \$           | 0.00    | \$   | 0.00    | \$  | 0.00  | \$    | 0.00   | \$          | 0.00      | \$   | 0.00     |
| Date A                | djus         | tment : | Гур  | e       |     |       | Amo   | ount   |             |           | Pro  | ovider   |
| 2/08/06 P             | erso         | nal Re: | Eun  | d       |     |       | 144.( | 00     |             |           |      |          |
|                       |              |         |      |         | _   |       |       |        |             |           |      |          |
|                       |              |         |      |         |     |       |       |        |             |           |      |          |
|                       |              |         |      |         |     |       |       |        |             |           |      |          |
|                       | Next         |         |      |         |     |       | Print | A Co:  | rrect       | Fami.     | y    | Acct     |
| Save                  | ccou         | nt      |      |         |     |       | Bill  | Mi     | stake       | s Editor  |      | History  |

#### Step 3: Run oops

Run Correct Mistakes (**oops**) from the Daily Operations window, type **oops** at a command prompt, or just press the [**F6** -- *Correct Mistakes*] key while in **refund**.

#### Step 4: Locate the Credit

The credit will appear in **oops** as an unlinked, open-item payment on the date it was posted. Use **Page Down** and **Page Up** to find the credit, and note the item number next to it.

| 1.12 |       |            |               |                    |                                                                                                    |           |             |              |
|------|-------|------------|---------------|--------------------|----------------------------------------------------------------------------------------------------|-----------|-------------|--------------|
|      |       | DATE       | PATIENT       | PROCEDURE NAME     | DIA                                                                                                    | G P       | AMOUNT      | SUM DUE      |
|      | 168)  | 12/12/04   | 12/13/04      | Claim (from Healt) | h America) 👘                                                                                                    | to ham    | nerica      |              |
|      | 169)  |            | 12/13/04      | Health America cl  | aim batched                                                                                                    |           |             |              |
|      | 170)  |            | Dino          | Same               | 493                                                                                                    | .02 G     | 0.00        | 0.00         |
|      | 171)  |            | 12/13/04      | Health America cl  | aim batched                                                                                                    |           |             |              |
|      | 172)  |            | 12/13/04      | Claim (from Healt) | h America) 🖄                                                                                                    | to ham    | nerica      |              |
|      | 173)  | 12/10/04   | C Dino        | OV Expanded Fo     | cus 382                                                                                                    | .9 D      | 48.00       | 0.00         |
|      | 174)  |            | 12/23/04      | Ins Pmt Health     | America #1                                                                                                    | 123 D     | 37.44       |              |
|      | 175)  |            | 12/23/04      | Ins Adj Health     | America #1                                                                                                    | 123 D     | 0.56        |              |
|      | 176)  |            | 12/11/04      | Claim (from Healt) | h America) 🖄                                                                                                    | to enh    | america     |              |
|      | 177)  |            | 12/11/04      | ENVOY Accepted Cl. | aim:                                                                                                    |           |             |              |
|      | 178)  |            | 12/10/04      | TOS Cash Payment   |                                                                                                    | D         | 10.00       |              |
|      | 179)  |            | 12/10/04      | Health America cl  | aim batched                                                                                                    |           |             |              |
|      | 180)  |            | Dino          | Same               | 786                                                                                                    | .2 D      | 0.00        | 0.00         |
|      | 181)  |            | 12/11/04      | Claim (from Healt) | h America) 🕆                                                                                                    | to enh    | america     |              |
|      | 182)  |            | 12/10/04      | Health America cl  | aim batched                                                                                                    |           |             |              |
|      | 183)  |            | TOS Pecei     | int                |                                                                                                    |           |             |              |
| (    | 184)  | 11/05/04   | Personal      | Check Payment #45  | 3                                                                                                    | N         | 200.00      |              |
|      | Corre | ecting Fre | d Flintstone. | . Balance is \$    | 0.00                                                                                                    |           |             |              |
|      | THEL  | e are nu m | ore charges ( | r payments.        |                                                                                                    |           |             |              |
|      |       |            |               |                    |                                                                                                    |           |             |              |
|      | Tur   | ma to Da   | int Ratch     | Treurano           | Vicit Un                                                                                                    | link      | Rolink      | Delete       |
|      | Tt    |            | с нега нега   | Status             | Status Pav                                                                                                    | ment      | Payment     | Ttem(s)      |
| - 1  | 1.0   | 102        | - HOLH        |                    | Frank and a second second seco | ancoare o | r againetre | a come ( 5 ) |

You may notice that the payment pays off a charge on the account, in which case **oops** will list the payment underneath the charge.

#### Step 5: Press [F7 -- Relink Pmt] and Choose the Credit

Press F7 and enter the number that appears next to the credit in the history:

```
183)TOS Receipt184)11/05/04Personal Check Payment #453N 200.00Correcting Fred Flintstone.Balance is $ 0.00There are no more charges or payments.Type in the numbers of payments/adjustments to relink:184
```

#### **Step 6: Select the Refund Procedure**

From the list of outstanding charges, find the Refund procedure you posted in **refund**. Type the corresponding number and press **Enter**. If the payment pays off additional charges, and you are only refunding a part of it, link the payment to both the refund *and* the charges from the visit, as shown in the example below:

| ALL   | DVE char                                                                                                    | ges for Acc | ount | : Fred Fl | Lintsto | ne        |        |    |         |             |        |
|-------|----------------------------------------------------------------------------------------------------|-------------|------|-----------|---------|-----------|--------|----|---------|-------------|--------|
| Acct  | Status:                                                                                                    |             |      |           |         |           |        |    |         |             |        |
| #     | Date                                                                                                    | Patient     | P I  | Code      | Proced  | ure Name  | Diag   |    | Amount  | Ал          | it Due |
| 1     | L0/17/05                                                                                                    | Dino        | G    | 99213     | OV Exp  | anded Foc | 382.9  | \$ | 56.00   | \$          | 56.00  |
| 2     | 02/08/06                                                                                                    | Pebbles     | N    |           | Person  | al Refund | -      | \$ | 144.00  | <b>\$</b> 1 | 44.00  |
|       |                                                                                                    |             |      |           |         |           |        |    |         |             |        |
| Ther  | e are 0 1                                                                                                    | nore charge | s fo | r this pa | atient. |           |        |    |         |             |        |
| 0) ui | t Nor nu                                                                                                    | mbers to re | link | this Pe   | ersonal | Check Pay | zment' | to | di ili  |             |        |
|       | 2 1-2                                                                                                    |             |      |           |         |           |        |    |         |             |        |
|       |                                                                                                    | )           |      |           |         |           |        |    |         |             |        |
|       |                                                                                                    |             |      |           |         |           |        |    |         |             |        |
|       |                                                                                                    |             |      |           |         |           |        |    |         |             |        |
|       |                                                                                                    |             |      |           |         |           |        |    |         |             |        |
|       |                                                                                                    |             |      |           |         |           |        |    |         |             |        |
|       |                                                                                                    |             |      |           |         |           |        |    |         |             |        |
|       |                                                                                                    |             |      |           |         |           |        |    |         |             |        |
|       |                                                                                                    |             |      |           |         |           |        |    |         |             |        |
|       |                                                                                                    |             |      |           |         |           |        |    |         |             |        |
|       |                                                                                                    |             |      |           |         |           |        |    |         |             |        |
|       |                                                                                                    |             |      |           |         |           |        |    |         |             |        |
|       |                                                                                                    |             |      |           |         |           |        |    |         |             |        |
|       |                                                                                                    |             |      |           |         |           |        |    |         |             |        |
|       |                                                                                                    |             |      |           |         |           |        |    |         |             |        |
|       |                                                                                                    |             |      |           |         |           |        |    |         |             |        |
|       |                                                                                                    |             |      |           |         |           |        |    |         |             |        |
|       |                                                                                                    |             |      | 1         | -       | Duint 5   |        |    | Torra 1 |             | Deat A |
|       | Quit                                                                                                    |             |      |           |         | Print A   |        |    | Famili  | Y.          | Post A |
|       | and the second second se |             |      |           |         | B1.1.1    |        |    | Editor  |             | Refund |

#### **Step 7: Confirm the Payment Links to the Refund and the Charges**

On the next screen, confirm that the payment you are refunding links to both the refund and any charges to which it should be applied. In other words, the payment should be fully accounted for, with no unlinked amount remaining. The Balance fields should be \$0.00.

| l | ALL DUE | charges    | for Accour | nt: Fred F | <b>1i</b> 1 | ntstone | D        | ate of | P        | ayment: | 11/05/04 |          |      |
|---|---------|------------|------------|------------|-------------|---------|----------|--------|----------|---------|----------|----------|------|
|   | Acct St | atus:      |            |            |             |         |          |        |          |         |          |          |      |
|   | DATE    | CODE       | PROCE      | EDURE      |             | CHARGE  | AP       | PROVEI | ) P      | AYMENT  | ADJUST   | BAL      | ANCE |
|   | 10/17/0 | 5 99213    | OV Expande | ed Focus   | \$          | 56.00   | \$       | 56.00  | 2 8      | 56.00   |          | <b>Ş</b> | 0.00 |
|   | 02/08/0 | 6          | Personal F | Refund     | <u>Ş</u>    | 144.00  | <u>Ş</u> | 144.00 | ) \$     | 144.00  |          | \$       | 0.00 |
|   |         |            |            |            |             | 1       | Unl      | inked  | Ş        | 0.00    |          |          |      |
|   |         |            |            | TOTALS:    | <u>Ş</u>    | 200.00  | <u>Ş</u> | 200.00 | <u>ş</u> | 200.00  |          | <u>Ş</u> | 0.00 |
|   |         |            |            |            |             |         |          |        |          |         |          |          |      |
|   | Payme:  | nt Type:   | Personal C | Check Paym | en          |         |          |        |          |         |          |          |      |
|   |         |            |            |            |             |         |          |        |          |         |          |          |      |
|   |         |            |            |            |             |         |          |        |          |         |          |          |      |
|   |         |            |            |            |             |         |          |        |          |         |          |          |      |
|   |         |            |            |            |             |         |          |        |          |         |          |          |      |
|   |         |            |            |            |             |         |          |        |          |         |          |          |      |
|   |         |            |            |            |             |         |          |        |          |         |          |          |      |
|   |         |            |            |            |             |         |          |        |          |         |          |          |      |
|   |         |            |            |            |             |         |          |        |          |         |          |          |      |
|   |         |            |            |            |             |         |          |        |          |         |          |          |      |
|   |         |            |            |            |             |         |          |        |          |         |          |          |      |
|   |         |            |            |            |             |         |          |        |          |         |          |          |      |
|   |         |            |            |            |             |         |          |        |          |         |          |          |      |
|   |         |            |            |            |             |         |          |        |          |         |          |          |      |
|   |         |            | 1          | 1          | -           |         |          | _      |          |         |          |          | _    |
|   | Save    | . D. Vie   | W View     |            |             |         |          |        |          |         |          |          |      |
|   | Payme:  | nts 🖊 Acco | unt Patien | it         |             |         |          | 100 C  |          |         |          |          |      |

#### Step 8: Send the Family a Check and Add a Note to the Account

Refund the money to the family. You should also record the details of this transaction on the Notes page of the Family Editor (**fame**).

### **3. Bounced Checks and Fees**

When your bank returns a check, you should note it in Partner and re-bill the patient's family. You can also post a bounced check fee, in accordance with your office's financial policy. Follow the steps below to learn one method of managing a bounced check in Partner.

The steps below require two procedures in the Procedures table of the Table Editor (ted):

- A "Returned Check" procedure with the accounting type of "Receipt NSF." You will use this procedure to offset the bad check.
- A "Returned Check Fee" procedure with the accounting type of "Revenue Non Service." You will use this procedure to charge the account a penalty fee for the returned check. Set the price of the procedure to your practice's bounced check fee.

Contact PCC if you need assistance adding the above items.

When the bank returns a bad check, follow this procedure:

#### Step 1: Run refund and Find the Account

Run **refund** from the Daily Operations window, or type **refund** at a command prompt. Find the account that paid with a bad check.

#### Step 2: Post a Returned Check Procedure

Post the Returned Check adjustment procedure for the full amount of the original check.

| STING ACCO   | ONTIN | 5 ADI | 10311 | TENTS   |     |       |       |        |       |        | ra              | устот  |
|--------------|-------|-------|-------|---------|-----|-------|-------|--------|-------|--------|-----------------|--------|
| First Name:  | Fred  |       |       |         |     |       |       | Home I | hone? | : 802- | 927-8           | 050    |
| Last Name:   | Flin  | tsto  | ıe    |         |     |       |       | Work I | hone? | : 802- | 82 <b>1-7</b> : | 264    |
| Status:      |       |       |       |         |     |       |       |        |       |        |                 |        |
| Address:     | 479 ( | Cocoa | a Ave | enue    |     |       |       |        |       | Depend | ents            |        |
|              |       |       |       |         |     |       |       | Pebb.  | Les F | lint   |                 |        |
| City:        | Plym  | outh  |       |         |     |       |       | Dino   | Flin  | ston   |                 |        |
| State:       | VT    |       | Zij   | o Code: | 050 | 56    |       |        |       |        |                 |        |
| AGING:       | 0     | -30   |       | 31-60   |     | 61-90 | 0     | ver 90 | 01    | d Bal  | N               | ew Bal |
| Personal:    | \$ O  | . 00  | \$    | 0.00    | \$  | 0.00  | \$    | 0.00   | \$    | 0.00   | \$              | 0.00   |
| [nsurance: ] | \$ O  | . 00  | \$    | 0.00    | \$  | 0.00  | \$    | 0.00   | \$    | 0.00   | \$              | 0.00   |
| Medicaid:    | \$ 0  | . 00  | \$    | 0.00    | \$  | 0.00  | \$    | 0.00   | \$    | 0.00   | \$              | 0.00   |
| Date A       | diust | ment  | Type  | 3       |     |       | Am    | unt    |       |        | Pro             | vider  |
| 02/09/06 R   | eturn | ed Cl | neck  |         |     |       | 5 4   | B.00   | )     |        |                 |        |
|              |       |       |       |         |     | _     |       |        | /     |        |                 |        |
|              |       |       |       |         |     |       |       |        |       |        |                 |        |
|              |       |       |       |         |     |       |       |        |       |        |                 |        |
| $\frown$     |       |       |       |         |     |       |       |        |       | 4.1    |                 |        |
| Course 1     | Next  |       |       |         |     |       | Print | t A Co | rrect | Fam    | ily 🛛           | Acct   |

#### **Step 3: Post the Returned Check Fee**

Use **refund** to post the Returned Check Fee procedure. Your practice's default fee, as entered in the Procedures table in **ted**, will appear in the Amount field.

|             | JULING | ADJ   | USTE | ENTS  |     |       |             |        |          |          | Pa    | ge 1 of |
|-------------|--------|-------|------|-------|-----|-------|-------------|--------|----------|----------|-------|---------|
| irst Name:  | Fred   |       |      |       |     |       |             | Home 1 | Phone    | e: 802-9 | 927-8 | 050     |
| Last Name:  | Flint  | ston  | e    |       |     |       |             | Work   | Phone    | e: 802-  | 821-7 | 264     |
| Status:     |        |       |      |       |     |       |             |        |          |          |       |         |
| Address:    | 479 c  | ocoa  | Ave  | nue   |     |       |             |        |          | Depend   | ents  |         |
|             |        |       |      |       |     |       |             | Pebb.  | Les I    | flint    |       |         |
| City:       | Plymo  | outh  |      |       |     |       |             | Dino   | Fli      | nston _  |       |         |
| State:      | VT     |       | Zip  | Code: | 050 | 56    |             |        |          |          |       |         |
| AGING:      | 0-     | 30    |      | 31-60 |     | 61-90 | 0           | ver 90 | 0]       | ld Bal   | N     | ew Bal  |
| Personal: S | Ş0.    | 00    | \$   | 0.00  | \$  | 0.00  | \$          | 0.00   | \$       | 0.00     | \$    | 48.00   |
| nsurance: S | ş 0.   | 00    | \$   | 0.00  | \$  | 0.00  | \$          | 0.00   | \$       | 0.00     | \$    | 0.00    |
| Medicaid: S | Ş0.    | 00    | \$   | 0.00  | \$  | 0.00  | \$          | 0.00   | \$       | 0.00     | \$    | 0.00    |
|             |        |       |      |       |     |       |             |        |          |          |       |         |
| Date Ac     | djustn | nent  | Туре |       |     |       | Am          | ount   | <b>\</b> |          | Pro   | vider   |
| 2/09/06 Re  | eturne | ed Ch | eck  | Fee   |     |       | <b>\$</b> 2 | 5.00   | )        |          |       |         |
|             |        |       |      |       |     |       |             | $\sim$ |          |          |       |         |
|             |        |       |      |       |     |       |             |        |          |          |       |         |
|             |        |       |      |       |     |       |             |        |          |          |       |         |
| $\frown$    |        |       |      |       |     |       |             |        |          |          |       |         |
| Save        | Next   |       |      |       |     |       | Prin        | t A Co | rrect    | F am:    | ily   | Acct    |

#### Step 4: Run oops

Run the Correct Mistakes (**oops**) program from the Daily Operations window, press the [**F6** -- *Correct Mistakes*] key while in **refund**, or type **oops** at a command prompt.

#### **Step 5: Locate the Check**

Use **Page Down** and **Page Up** to find the bad check. If posted correctly, it will be listed underneath the visit date for which the payment was originally intended. Note the number next to the item.

|      | DATE       | PATIENT       | PROCEDURE NAME       | DIAG        | Р  | AMOUNT  | SUM DUE      |
|------|------------|---------------|----------------------|-------------|----|---------|--------------|
| 30)  | 10/24/05   | 10/24/05      | Cap Adjustment       |             | W  | 87.00   |              |
| 31)  |            | 10/24/05      | Keystone HealthPlan  | claim batch | ed |         |              |
| 32)  |            | Pebbles       | Same                 | 477.9       | W  | 0.00    | 0.00         |
| 33)  |            | 10/24/05      | Keystone HealthPlan  | claim batch | ed |         |              |
| 34)  |            | Pebbles       | Same                 | 784.0       | W  | 0.00    | 0.00         |
| 35)  |            | 10/24/05      | Keystone HealthPlan  | claim batch | ed |         |              |
| 36)  |            | Pebbles       | Same                 | 959.01      | w  | 0.00    | 0.00         |
| 37)  |            | 10/24/05      | Keystone HealthPlan  | claim batch | ed |         |              |
| 38)  |            | TOS Recei     | lpt                  |             |    |         |              |
| 39)  | 10/20/05   | Dino          | OV Expanded Focus    | 382.9       | G  | 56.00   | 0.00         |
| 40)  |            | 12/12/05      | Patient Not Covered- | Ins Pmt     | G  | 0.00    |              |
| 41)  |            | 10/20/05      | Keystone HealthPlan  | claim batch | ed |         |              |
| 42)  |            | TOS Recei     | lpt                  |             |    |         |              |
| 43)  |            | TOS Check     | c Payment #1574      |             | G  | 56.00   |              |
| 44)  | 07/18/05   | Pebbles       | Sports Exam          | v70.3       | W  | 48.00   | 0.00         |
| (45) |            | 07/18/05      | TOS Check Payment #1 | L448        | W  | 48.00   | $\mathbf{D}$ |
| 46)  |            | TOS Recei     | pt                   |             |    |         |              |
|      |            |               |                      |             |    |         |              |
| Corr | ecting Fre | d Flintstone. | Balance is \$ 73.0   | 00          |    |         |              |
| Ther | e are 42 m | ore charges d | or payments.         |             |    |         |              |
|      |            |               |                      |             |    |         |              |
|      |            |               |                      |             |    |         |              |
| Ju   | mp to Pr   | int Batch     | Insuranc Vi          | sit Unlin   | k  | Relink  | Delete       |
| It   | em TOS     | HCFA HCFA     | Status Sta           | tus Paymen  | t  | Payment | Item(s)      |

Step 6: Press [F7 -- Relink Pmt] and Enter the Number Next to the Bad Check

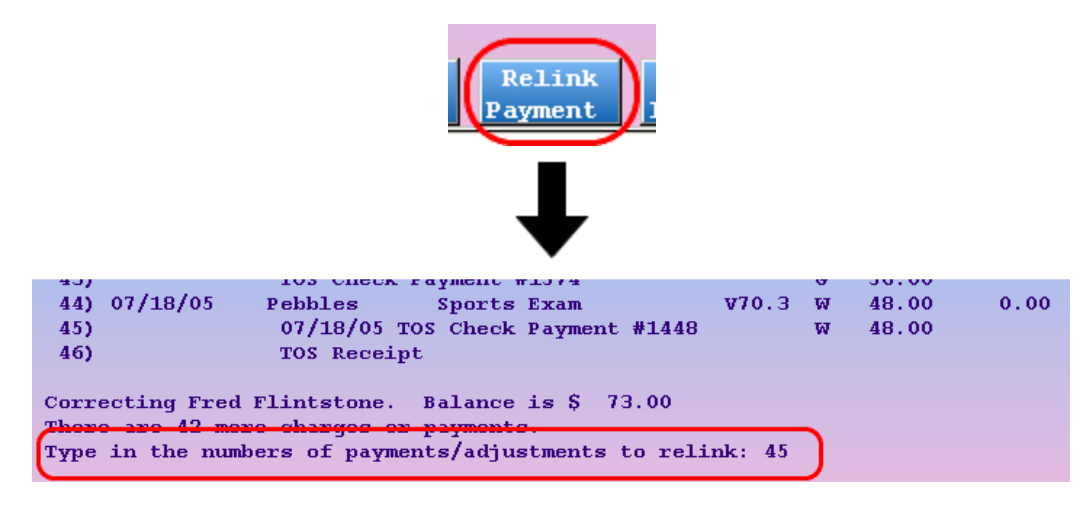

Enter the number that appears next to the check in the history.

#### Step 7: Select the Returned Check Procedure

From the list of outstanding charges, select the Returned Check adjustment procedure that you posted in **refund**. Enter the appropriate number and press **Enter**. If you have trouble picking the Returned Check adjustment procedure from a long list of unpaid procedures, look for a procedure with the same dollar amount as the bounced check.

| TT DUE char           | waa fan Ba   | comt    | Enod   | Flintetone        |       |        |        |        |         |
|-----------------------|--------------|---------|--------|-------------------|-------|--------|--------|--------|---------|
| aat Statua            | . YES IVE AC | count   | . rreu | Filmescone        |       |        |        |        |         |
| Bet Status:           | Dationt      | . п. т. | Code   | Description Name  | Diam  |        | Amount |        | at Dava |
| # Date                |              |         | 00212  | Sporte From       | 01ay  | e      | A0 00  | C NI   |         |
|                       |              | W N     | 39213  | Deturned Check    |       | e.     | 40.00  | e<br>e | 40.00   |
| 2 02/09/00            |              | N       | v      | Returned Check    |       | e<br>e | 25 00  | e<br>e | 40.00   |
| 3                     | rennies      | и       | ^      | Recurned Check    |       | 9      | 23.00  | 9      | 23.00   |
| hore to 0             | mono obano   | on fo   | n thia | nationt           |       |        |        |        |         |
| here are o            | more charg   | es IU.  | thia ` | TOS Chock Darmont | L tor |        |        |        |         |
|                       | umers to r   | erruk   | ums    | тоз спеск раушенс |       |        |        |        |         |
| ~2                    |              |         |        |                   |       |        |        |        |         |
|                       |              |         |        |                   |       |        |        |        |         |
|                       |              |         |        |                   |       |        |        |        |         |
|                       |              |         |        |                   |       |        |        |        |         |
|                       |              |         |        |                   |       |        |        |        |         |
|                       |              |         |        |                   |       |        |        |        |         |
|                       |              |         |        |                   |       |        |        |        |         |
|                       |              |         |        |                   |       |        |        |        |         |
|                       |              |         |        |                   |       |        |        |        |         |
|                       |              |         |        |                   |       |        |        |        |         |
|                       |              |         |        |                   |       |        |        |        |         |
|                       |              |         |        |                   |       |        |        |        |         |
|                       |              |         |        |                   |       |        |        |        |         |
|                       |              |         |        |                   |       |        |        |        |         |
|                       |              |         |        |                   |       |        |        |        |         |
|                       |              |         | 1      |                   |       |        | 1      | -      |         |
| Ouit                  |              |         |        | Print A           |       |        | Famil  | Y      | Post A  |
| and the second second |              |         |        | Bill              |       |        | Editor |        | Refund  |

#### **Step 8: Confirm Your Selection**

The next screen will confirm that the full dollar amount of the check will be linked to the Returned Check adjustment procedure. The Unlinked amount should be \$0.00.

| ALL DUE        | charges   | for  | Accoun         | t: Fre | ed F | lin       | tstone | D   | ate  | of | Pa | yment: | 07/18/05 |           |      |
|----------------|-----------|------|----------------|--------|------|-----------|--------|-----|------|----|----|--------|----------|-----------|------|
| Acct Sta       | atus:     |      |                |        |      |           |        |     |      |    |    |        |          |           |      |
| DATE           | CODE      |      | PROCE          | DURE   |      | <b>C</b>  | HARGE  | AP  | PROV | ΈD | PA | YMENT  | ADJUST   | BAL       | ANCE |
| 02/09/0        | 6         | Retu | urned C        | heck   |      | <b>\$</b> | 48.00  | \$  | 48.  | 00 | S  | 48.00  |          | <b>Ş</b>  | 0.00 |
|                |           |      |                |        |      |           | 1      | Unl | inke | d: | \$ | 0.00   |          |           |      |
|                |           |      |                | TOT    | LS : | <b>\$</b> | 48.00  | Ş   | 48.  | 00 | \$ | 48.00  |          | <b>\$</b> | 0.00 |
|                |           |      |                |        |      |           |        |     |      |    |    |        |          |           |      |
| Paymer         | nt Type:  | TOS  | Check          | Paymer | it – |           |        |     |      |    |    |        |          |           |      |
|                |           |      |                |        |      |           |        |     |      |    |    |        |          |           |      |
|                |           |      |                |        |      |           |        |     |      |    |    |        |          |           |      |
|                |           |      |                |        |      |           |        |     |      |    |    |        |          |           |      |
|                |           |      |                |        |      |           |        |     |      |    |    |        |          |           |      |
|                |           |      |                |        |      |           |        |     |      |    |    |        |          |           |      |
|                |           |      |                |        |      |           |        |     |      |    |    |        |          |           |      |
|                |           |      |                |        |      |           |        |     |      |    |    |        |          |           |      |
|                |           |      |                |        |      |           |        |     |      |    |    |        |          |           |      |
|                |           |      |                |        |      |           |        |     |      |    |    |        |          |           |      |
|                |           |      |                |        |      |           |        |     |      |    |    |        |          |           |      |
|                |           |      |                |        |      |           |        |     |      |    |    |        |          |           |      |
|                |           |      |                |        |      |           |        |     |      |    |    |        |          |           |      |
|                |           |      |                |        |      |           |        |     |      |    |    |        |          |           |      |
|                |           |      |                |        |      |           |        |     |      |    |    |        |          |           |      |
|                |           |      |                | _      |      | _         |        |     |      |    |    |        |          |           | _    |
| Save<br>Paymer | nts Accor | unt_ | View<br>Patien | t      |      |           |        |     |      |    |    |        |          |           |      |

Press [F1 -- *Save Payments*] to finish linking. Back on the main **oops** screen, you will notice that the balance of the original charge is now reinstated. It will be listed under the original date of service. At the top of the history, you will see today's record of the bounced check and the check fee:

|    | DATE     | PATIENT  | PROCEDURE NAME          | DIAG | Р | AMOUNT | SUM DUE |
|----|----------|----------|-------------------------|------|---|--------|---------|
| 1) | 02/09/06 | Pebbles  | Returned Check          | -    | N | 48.00  | 0.00    |
| 2) |          | 07/18/05 | TOS Check Payment #1448 |      | N | 48.00  |         |
| 3) |          | Pebbles  | Returned Check Fee      | -    | N | 25.00  | 25.00   |

#### Step 9: Record Your Actions and Contact the Family

Add a note about the check on the Notes page of the Family Editor (**fame**). Contact the family or send them a form letter. When the account sends you a new check, simply run the Posting Payments (**pam**) program and apply the new payment to both the original charge and the Returned Check Fee.

# 4. Turn an Account Over to Collections

With a firm financial policy and good use of Partner's personal billing tools, you should have very few accounts that require a collection agency. When you need to use one, however, you should indicate in Partner that the account is in collection.

PCC has two recommended procedures for turning an account over to a collection agency in Partner. Your office should consider both possibilities and create your own collection policy.

What Charges Should be Turned Over to Collection? You can review accounts with high personal balances using **persview**, and **srs** can produce a list of accounts with charges that have been billed over and over again. Contact PCC support for help learning these reports.

### 4.1. Option A: Adjust Off the Charges

The easiest way to turn charges over to collection is to post an adjustment against those charges. The charges will no longer generate a bill, and the amount due will be removed from your accounts receivable.

The steps below require a bad debt adjustment in the Payment Types table in the Table Editor (**ted**). You could name the payment type "Bad Debt Adjustment (Collections)" or "Sent to Collection".

Follow these steps to turn an account over to collection:

#### Step 1: Print Charge Information for the Collection Agency

Use the Collection Report (**coll**) or the Account History (**tater**) to produce a summary of outstanding charges for the collection agency.

#### Step 2: Run pam for the Overdue Account

You can run **pam** from the Daily Operations window or by typing **pam** at a command prompt. Find the account you are turning over to collection.

#### Step 3: Post the Bad Debt Adjustment and Link it to the Overdue Charges

Enter the bad debt adjustment information, including the date you are turning the account over to collection, the bad debt adjustment name, and the total amount of the charges you are sending to collection:

| POSTING PERSO | NAL PAYME           | NTS                   |               |                 |                     | Page 1 of                     | 2 |
|---------------|---------------------|-----------------------|---------------|-----------------|---------------------|-------------------------------|---|
| First Name:   | Fred                |                       |               | н               | lome Phone:         | 802-927-8050                  |   |
| Last Name:    | Flintston           | e                     |               | Tri             | Tork Phone:         | 802-821-7264                  |   |
| Status:       |                     |                       |               |                 |                     |                               |   |
| Address:      | 479 Cocoa           | Avenue                |               |                 | Pebbles Fl          | ependents<br>int              |   |
| City:         | Plymouth            |                       |               |                 | Dino Flins          | ston                          |   |
| State:        | VT                  | Zip Code:             | 05056         |                 |                     |                               |   |
|               |                     |                       |               |                 |                     |                               |   |
| AGING:        | 0-30                | 31-60                 | 61-9          | 0 Over          | : 90 <b>01</b> d    | l Bal New Bal                 |   |
| Personal: \$  | 5 0.00              | \$ 0.00               | \$ 0.0        | 0 \$ 133        | 8.00 \$ 13          | <b>\$ 133.00</b>              |   |
| Insurance: \$ | \$ 0.00             | \$ 0.00               | \$ 0.0        | 00 \$ 0         | 0.00 \$             | 0.00 \$ 0.00                  |   |
| Medicaid: \$  | \$ 0.00             | \$ 0.00               | \$ 0.0        | 00 \$ 0         | 0.00 \$             | 0.00 \$ 0.00                  |   |
| Date Payn     | ment/Adjus          | tment Type            |               | Amount          | Check #             | Provider                      |   |
| 04/28/06 Bad  | Dept (Col           | lection)              |               | 5 133.00        |                     |                               | _ |
|               |                     |                       |               |                 |                     |                               |   |
|               |                     |                       | _             |                 |                     |                               |   |
| Save A        | Next E<br>ccount Re | ost A Spe<br>fund Pay | cial<br>ments | Print A<br>Bill | Correct<br>Mistakes | Family Acct<br>Editor History |   |

Press [**F4** -- *Special Payments*] and link the bad debt adjustment to the procedures listed that you wish to turn over to collection. To learn more about **pam** and the Special Payments key, read *Post Personal Payments and Adjustments*.

#### Step 4: Record Your Actions in fame

Run **fame** for the account and add details to the Notes page. Record which charges were sent to collection. You should also add a "Sent to Collection" status flag to the account.

When you receive a payment from the collection agency, you can post it in one of two ways:

- Delete the adjustment you posted above and post the payment using a payment type that indicates the payment was from a collection agency.
- Post a "Collection Income" adjustment in the **refund** program and then post a Collection Payment against that adjustment using **pam**.

Whichever method you use, be sure and carefully note your actions on the notes page of the Family Editor.

### 4.2. Option B: Pend the Charges to a Collection Agency

You can pend charges to a collection agency just as you would pend them to an insurance company. The family will no longer receive personal bills from your practice, and the collection agency will bill the account directly. The advantage of this method is that the charges you turn over to the collection agency will remain as balances on the patient's account.

For this procedure to work, you will need two items in your Partner tables:

- An insurance group named "Collections"
- An insurance company called "1. Collections." While you can name the insurance company anything, giv-

ing it a number at the beginning of its name will make it easier to find and apply charges towards.

| INSURANCE PLAN INFORMA | NSURANCE PLAN INFORMATION |        |  |  |  |  |  |  |  |  |  |  |
|------------------------|---------------------------|--------|--|--|--|--|--|--|--|--|--|--|
| Insurance Group:       | Collections               |        |  |  |  |  |  |  |  |  |  |  |
| Insurance Plan Name:   | 1. Collections            |        |  |  |  |  |  |  |  |  |  |  |
| Short Name:            | 1. Collections            |        |  |  |  |  |  |  |  |  |  |  |
| Address:               |                           | Phone: |  |  |  |  |  |  |  |  |  |  |
|                        |                           |        |  |  |  |  |  |  |  |  |  |  |
| City:                  |                           |        |  |  |  |  |  |  |  |  |  |  |
| State:                 | Zip:                      |        |  |  |  |  |  |  |  |  |  |  |
|                        |                           |        |  |  |  |  |  |  |  |  |  |  |

Follow these steps when an account is turned over to collection:

#### Step 1: Print Charge Information for the Collection Agency

Use the Collection (**coll**) report or the Account History (**tater**) to produce a summary of outstanding charges for the collection agency.

#### Step 2: Run oops

Run Correct Mistakes (oops) from the Daily Operations window, or type oops at a command prompt.

#### Step 3: Locate the Procedures to Turn Over to Collections

Use **Page Up** and **Page Down** to browse the account history and find the procedures that should be passed to collection.

|   |      | DATE        | PATIENT     | PROCEDURE NAME           | DIAG P     | AMOUNT  | SUM DUE |
|---|------|-------------|-------------|--------------------------|------------|---------|---------|
|   | 17)  | 12/13/05    | Pebbles     | Medication Follow Up     | 314.01 W   | 87.00   | 0.00    |
|   | 18)  |             | 12/13/05    | Cap Adjustment           | W          | 87.00   |         |
|   | 19)  |             | 12/13/05    | Keystone HealthPlan clai | im batched |         |         |
|   | 20)  |             | TOS Rece    | ipt                      |            |         |         |
| 1 | 21)  | 12/04/05    | Pebbles     | Medication Follow Up     | 314.01 W   | 87.00   | 87.00   |
|   | 22)  |             | TOS Rece    | ipt                      |            |         |         |
|   | 23)  | 11/28/05    | Pebbles     | OV Detailed H&E          | 309.81 W   | 87.00   | 87.00   |
|   | 24)  |             | Pebbles     | Same                     | 477.9 W    | 0.00    | 0.00    |
|   | 25)  |             | Pebbles     | Same                     | 784.0 W    | 0.00    | 0.00    |
|   | 26)  |             | Pebbles     | Same                     | 959.01 W   | 0.00    | 0.00    |
|   | 27)  |             | TOS Rece:   | ipt                      |            |         |         |
|   | 28)  | 11/24/05    | Dino        | OV Expanded Focus        | 382.9 G    | 56.00   | 56.00   |
|   | 29)  |             | 01/16/06    | Patient Not Covered-Ins  | Pmt G      | 0.00    |         |
|   | 30)  |             | 11/24/05    | Keystone HealthPlan clai | im batched |         |         |
| V | 31)  |             | TOS Rece:   | ipt                      |            |         |         |
|   | 32)  | 11/08/05    | Pebbles     | Influenza Vac 36m + c    | o 493.00 O | 15.00   | 0.00    |
|   | 33)  |             | 12/09/05    | Ins Pmt Keystone HPC     | #017767 O  | 10.10   |         |
|   |      |             |             |                          |            |         |         |
|   | Corr | ecting Fred | Flintstone  | . Balance is \$ 438.00   |            |         |         |
|   | Ther | e are 714 m | ore charges | or payments.             |            |         |         |
|   |      |             |             |                          |            |         |         |
|   |      |             |             |                          |            |         |         |
|   | Ju   | mp to Prim  | it Batch    | Insuranc Visit           | Unlink     | Relink  | Delete  |
|   | It   | em TOS H    | ICFA HCFA   | Status Status            | Payment    | Payment | Item(s) |

Step 4: Press [F4 -- Insurance Status] and Enter the Procedure Numbers

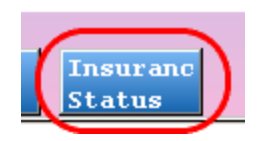

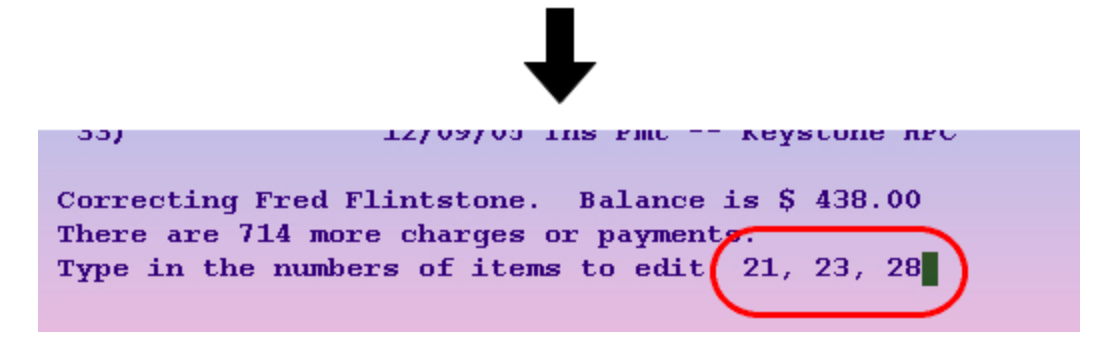

Enter the number adjacent to each procedure you are sending to collections.

#### Step 5: Press [F5 -- Make All Insurance]

On the Changing Insurance Information screen, press F5 and choose "Some Other Insurance."

| Changing Insurance Information  Page 1 of 1    Fred Flintstone |                                                         |                                                                                                    |                                  |  |  |  |  |  |  |  |  |
|----------------------------------------------------------------|---------------------------------------------------------|----------------------------------------------------------------------------------------------------|----------------------------------|--|--|--|--|--|--|--|--|
| DATE<br>21 12/04/05<br>Acc: No<br>23 11/28/05<br>Acc: No       | PATIENT<br>Pebbles<br>Insurance<br>Pebbles<br>Insurance | + Keystone HealthPlan \$0/0 CHIP<br>- ~No Insurance<br>- Health America HMO \$10/20<br>- BCBS \$15 OV&WC-other<br>Some Other Insurance | <u>SUM DUE</u><br>87.00<br>87.00 |  |  |  |  |  |  |  |  |
| 28 11/24/05                                                    | Dino                                                    | Conarri                                                                                                    | 56.00                            |  |  |  |  |  |  |  |  |
|                                                                |                                                         |                                                                                                    |                                  |  |  |  |  |  |  |  |  |
| Save<br>Changes                                                |                                                         | Make All Make All Make All Make All Make All Medicai                                                                                   | l Make All<br>d Not Med          |  |  |  |  |  |  |  |  |

#### Step 6: Choose "1. Collections"

The collections insurance will appear at the top of the list. Press Enter to select it.

| 1. Collections                                                  |
|-----------------------------------------------------------------|
| Access MA                                                       |
| Aetna EPO \$10 Box 91522/P.O. Box 91522/Arlington/TX/76015-0022 |
| Aetna EPO \$15 Box 91522/P.O. Box 91522/Arlington/TX/76015-0022 |
| Aetna MC \$10 Box 1125/PO Box 1125/Blue Bell/PA/19422           |
| Aetna MC \$15 Box 1125/PO Box 1125/Blue Bell/PA/19422           |
| Aetna MC \$15;Full WC/PO Box 1125/Blue Bell/PA/19422            |
| Aetna MC \$25/PO Box 1125/Blue Bell/PA/19422                    |
| Aetna MC \$5 Box 1125/PO Box 1125/Blue Bell/PA/19422            |
| Aetna PPO \$0/PO Box 981106/El Paso/TX/79998-1106               |

#### Step 7: Press [F1 -- Save Changes]

|                                                            | Changing Insurance Information<br>Fred Flintstone |                           |                          |                      |                     |  |  |  |  |  |  |  |  |
|------------------------------------------------------------|---------------------------------------------------|---------------------------|--------------------------|----------------------|---------------------|--|--|--|--|--|--|--|--|
| DATE<br>21 12/04/05P<br>Acc: No<br>23 11/28/05P<br>Acc: No | AMOUNT<br>87.00<br>87.00                          | SUM DUE<br>87.00<br>87.00 |                          |                      |                     |  |  |  |  |  |  |  |  |
| Acc: No                                                    | Insurance:                                        | 1. Collections            | Copay:                   | 30.00                | 30.00               |  |  |  |  |  |  |  |  |
|                                                            |                                                   |                           |                          |                      |                     |  |  |  |  |  |  |  |  |
|                                                            |                                                   |                           |                          |                      |                     |  |  |  |  |  |  |  |  |
|                                                            |                                                   |                           |                          |                      |                     |  |  |  |  |  |  |  |  |
|                                                            |                                                   |                           |                          |                      |                     |  |  |  |  |  |  |  |  |
|                                                            |                                                   |                           |                          |                      |                     |  |  |  |  |  |  |  |  |
| Save<br>Changes                                            |                                                   | Make Al<br>Insuran        | l Make All<br>c Personal | Make All<br>Medicaid | Make All<br>Not Med |  |  |  |  |  |  |  |  |

After saving your changes, press F12 to quit oops.

#### **Step 8: Record Your Actions in fame**

Add a note to the Notes screen of the Family Editor (fame), add a "Collection" status flag to the account, and send the account a collections notification form letter.

**Run insaging:** Periodically, run Insurance Accounts Receivable Summary (**insaging**) to review the outstanding balances in collections. The amounts should appear in the Collections insurance group.

**Run inscoar:** Periodically, run Insurance Accounts Receivable Detail (**inscoar**) for the Collections insurance group to review each individual account's collection amounts.

When you receive a payment from the collection agency, you can post it in the **pip** program, selecting an appropriate payment type. You should also update your note on the notes page of **fame**.

### 5. Post Insurance Interest Payments

Occasionally, insurance carriers will pay you interest for charges they have failed to pay in a timely manner. How can you record that interest in Partner, without throwing off your Accounts Receivable? An interest payment is unexpected revenue that should not be posted against the original charges. Is there a "correct" way of keeping track of the income in Partner? The procedure below will teach you one common method.

For this process to work, you will need:

- An "Insurance Interest" procedure in the Procedures table in **ted**. The procedure should have an accounting type of "Revenue - Non-Service."
- An "Insurance Interest" payment type in the Payment Types table in ted.
- An "Insurance Interest" account and dependent patient for the interest payments. You can create a dummy account and patient for all interest payments, or create one account for each insurance or group, as needed.

Contact PCC support for help configuring the items listed above.

Follow the procedure below when you receive an interest payment:

#### Step 1: Run refund For the Insurance Interest Account

Run **refund** from the Daily Operations window or by typing **refund** at a command prompt. Find the account you are using to store the interest payments.

#### Step 2: Post the Insurance Interest Adjustment Procedure

In **refund**, post an Insurance Interest procedure for the amount of interest paid by the insurance company. This procedure is the offset, used to balance the insurance interest payment.

| POSTING ACCOU | JNTING         | ADJUSI | IMENTS   |           |       |              |                           |                  |                   | Pa        | ge 1 of 2       |
|---------------|----------------|--------|----------|-----------|-------|--------------|---------------------------|------------------|-------------------|-----------|-----------------|
| First Name:   | Insura         | nce    |          |           |       |              | Home                      | Phon             | e:                |           |                 |
| Last Name:    | Intere         | st     |          |           |       |              | Work                      | Phon             | e:                |           |                 |
| Status:       |                |        |          |           |       |              |                           |                  |                   |           |                 |
| Address:      |                |        |          |           |       |              | <b>T</b>                  |                  | Depend            | ents      |                 |
| Citw          |                |        |          |           | Insu  | rane         | $\frac{e \text{ Int}}{2}$ |                  |                   |           |                 |
| State:        |                | 7.1    | n Code:  |           |       |              |                           |                  |                   |           |                 |
| state.        |                |        | up coue. |           |       |              |                           |                  |                   |           |                 |
| AGING:        | 0-3            | 0      | 31-60    |           | 61-90 | 0            | ver 90                    | 0                | ld Bal            | N         | ew Bal          |
| Personal: S   | ş 0.0          | 0 \$   | 0.00     | \$        | 0.00  | \$           | 0.00                      | \$               | 0.00              | \$        | 0.00            |
| Insurance: S  | \$0.0          | 0 \$   | 0.00     | <b>\$</b> | 0.00  | \$           | 0.00                      | \$               | 0.00              | \$        | 0.00            |
| Medicaid: S   | 5 0.0          | 0 Ş    | 0.00     | <b>\$</b> | 0.00  | \$           | 0.00                      | \$               | 0.00              | \$        | 0.00            |
| Date Ad       | djustme        | nt Tyj | pe       |           |       | Am           | ount                      |                  |                   | Pro       | vider           |
| 03/20/06 11   | nsuranc        | e Inte | erest Fe | e         |       | 14.8         | 8                         |                  |                   |           |                 |
|               |                |        |          |           |       |              |                           |                  |                   |           |                 |
|               |                |        |          |           |       |              |                           |                  |                   |           |                 |
|               |                |        |          |           |       |              |                           |                  |                   |           |                 |
| Save          | Next<br>ccount |        |          |           |       | Prin<br>Bill | t A Co<br>Mi              | orrect<br>istake | t Fami<br>es Edit | ily<br>or | Acct<br>History |

#### Step 3: Run pam for the Insurance Interest Account

You can run **pam** from the Daily Operations window, by typing **pam** at a command prompt, or by pressing [**F4** -- *Post Payments*] while you are in **refund**.

#### Step 4: Post the Interest Payment and Link it to the Interest Adjustment

Post an "Insurance Interest" payment for the amount of interest paid.

| OSTING PERS | ONAL        | PAYM  | ENTS   |         |      |       |       |        |           |          | Pa  | ge 1 of 2 |
|-------------|-------------|-------|--------|---------|------|-------|-------|--------|-----------|----------|-----|-----------|
| First Name: | Ins         | uranc | e      |         |      |       |       | Home I | Phon      | e:       |     |           |
| Last Name:  | Int         | erest |        |         |      |       |       | Work I | Phon      | e:       |     |           |
| Status:     |             |       |        |         |      |       |       |        |           |          |     |           |
| Address:    |             |       |        |         |      |       |       |        |           | Depende  | nts |           |
|             |             |       |        |         |      |       |       | Insu   | ranc      | e Int    |     |           |
| City:       |             |       |        |         |      |       |       |        |           |          |     |           |
| State:      |             |       | Zij    | p Code: |      |       |       |        |           |          |     |           |
| AGING:      |             | 0-30  |        | 31-60   |      | 61-90 | 01    | 7er 90 | 0         | ld Bal   | N   | ew Bal    |
| Personal:   | <b>\$ 1</b> | 4.88  | \$     | 0.00    | \$   | 0.00  | \$    | 0.00   | \$        | 14.88    | \$  | 14.88     |
| Insurance:  | \$          | 0.00  | \$     | 0.00    | \$   | 0.00  | \$    | 0.00   | <b>\$</b> | 0.00     | \$  | 0.00      |
| Medicaid:   | Ş           | 0.00  | \$     | 0.00    | \$   | 0.00  | \$    | 0.00   | \$        | 0.00     | \$  | 0.00      |
| Date Pav    | ment        | /Adiu | stme   | nt Type |      | Aı    | nount | Che    | ck #      |          | Pr  | ovider    |
| 3/20/06 Ins | uran        | ce In | tere   | st Paym | ent  | 14.8  | 38    |        |           |          |     |           |
|             |             |       |        | -       |      |       |       |        |           |          |     |           |
|             |             |       |        |         |      |       |       |        |           |          |     |           |
|             |             |       |        |         |      |       |       |        |           |          |     |           |
|             |             |       |        | -       | _    |       |       |        |           |          |     |           |
| Save        | Next        |       | Post   | A Spe   | cial | Ν     | Print | A Co   | rrec      | t Fami   | ly  | Acct      |
| A           | ccow        | nt I  | Refund | 1 Payı  | nent | s /   | Bill  | Mi     | stak      | es Édito | r   | History   |

Press [**F4** -- *Special Payments*] and link the payment to the adjustment you posted in the steps above. To learn more about **pam** and the Special Payments key, read *Post Personal Payments and Adjustments*.

#### **Step 5: Record Your Actions**

Run the Family Editor (**fame**) for the Insurance Interest account. Record information about the interest payment on the Notes page.

## 6. Post Insurance Overpayments

Insurance companies sometimes pay you more than the allowable amount for a charge, or pay you more than the remaining balance due for a charge. Since you can not post more money than was due, how can you track the extra money in Partner? The guide below illustrates one possible solution to this problem.

For these steps to work, you will need:

- An "Insurance Overpayment" payment type in the Payment Types table in ted.
- An account and patient for posting the overpayments. You can create one dummy account to hold all overpayments, or multiple accounts for each insurance group. You could also create a single account for all overpayments and then create a dependent patient for each insurance group.

Contact PCC support for help creating the items above.

When you receive an insurance overpayment, post the contractual or allowed amount against any related charges, and then follow this procedure:

#### Step 1: Run pam for the Overpayment Account

Run the Posting Payments (**pam**) program from the Daily Operations window or by typing **pam** at a command prompt. Find the Overpayment Account.

#### Step 2: Post the Insurance Overpayment

Post the overpayment using the payment type of Insurance Overpayment.

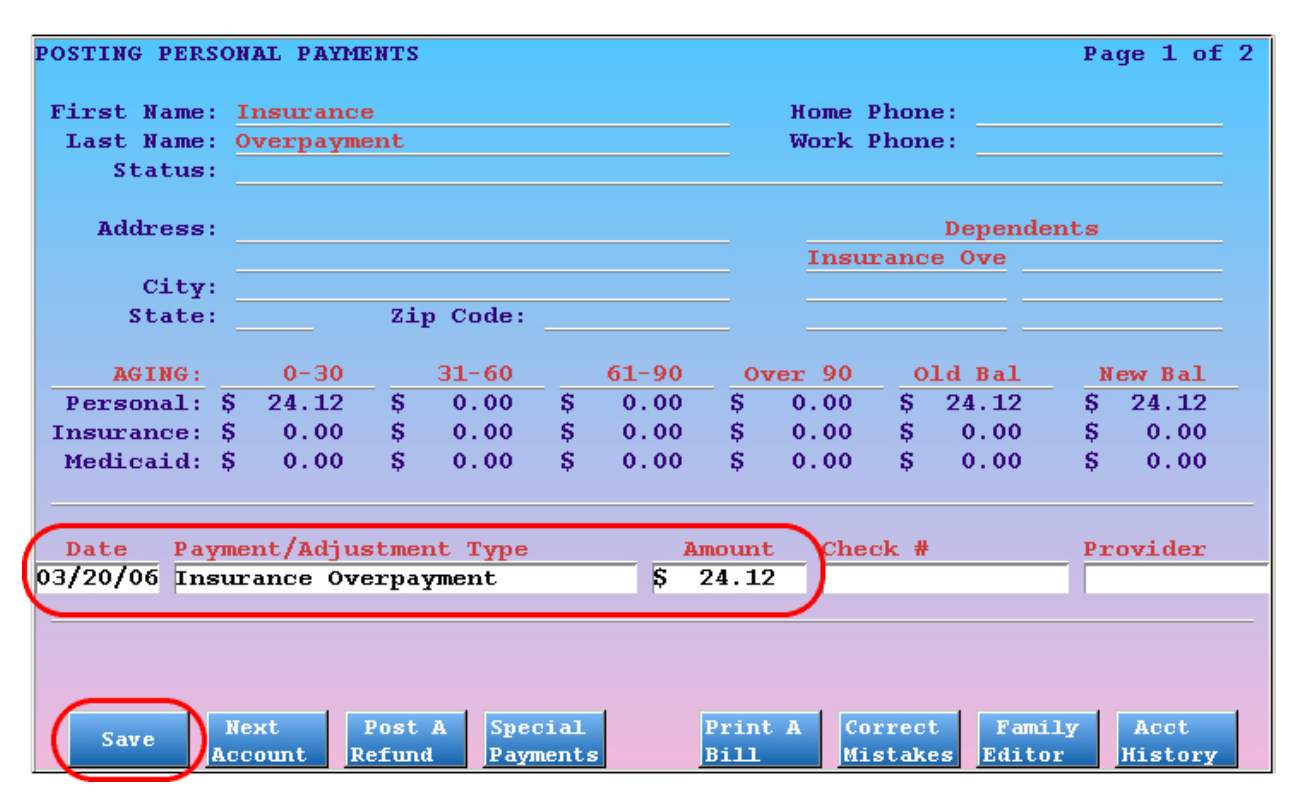

**Use the Check Number Field:** You can use the Check # field to record information about the overpayment. For example, you can store the account number or the EOB's check number. If the insurance company requests a takeback, you will then have an easier time locating the overpayment.

#### Step 3: Record Your Actions in fame

Run **fame** for the Overpayment account and add details about the overpayment to the Notes page. You may also want to add a note to the account that the insurance company overpaid.

## 7. Write-Off Outstanding Credits

Sometimes a credit should be written off and counted as income for your practice. If a credit remains on your books for several years, the credit should be written off and considered revenue. You may choose to write off old insurance overpayments as well, recording them as income. To write off credits, post an adjustment in **refund** and then link the credit to that adjustment. Follow the procedure below.

For the steps below to work, you will need a "Credit Write-Off" adjustment procedure in the Procedures table of **ted**. You can create different procedures for writing off different kinds of credits, such as "Credit Write-Off (Personal)" and "Insurance Overpayment Write-Off". All adjustment procedures for writing off a credit should have the accounting type of "Revenue - Non-Service."

Follow these step to write off a credit:

#### Step 1: Run refund For the Account With a Credit

Run **refund** from the Daily Operations window, or by typing **refund** at a command prompt. Find the account with the credit. If you are writing off a credit from an insurance overpayment, it may be on the Insurance Overpayment account.

#### Step 2: Post the Credit Write-Off Procedure

Using the Credit Write-Off procedure (with the accounting type of "Revenue - Non-Service"), post the full amount of the credit that you wish to turn into income.

| STING ACCOU                  | UNTI | NG ADJ | IUST          | MENTS   |           |       |           |          |             |         | Pag   | ge 1 of |
|------------------------------|------|--------|---------------|---------|-----------|-------|-----------|----------|-------------|---------|-------|---------|
| irst Name:                   | Fre  | d      |               |         |           |       |           | Home Pl  | ione :      | 802-92  | 27-80 | 050     |
| Last Name:                   | Fli  | ntstor | ıe            |         |           |       |           | Work Pl  | ione :      | 802-82  | 21-72 | 264     |
| Status:                      |      |        |               |         |           |       |           |          |             |         |       |         |
| Address:                     | 479  | Cocoa  | a Av          | enue    |           |       |           |          | D           | epender | its   |         |
|                              |      |        | Pebbles Flint |         |           |       |           |          |             |         |       |         |
| City: Plymouth Dino Flinston |      |        |               |         |           |       |           |          |             |         |       |         |
| State:                       | VT   |        | Zi            | p Code: | 050       | 56    |           |          |             |         |       |         |
| AGING:                       |      | 0-30   |               | 31-60   |           | 61-90 | 0,        | ver 90   | <b>01</b> d | l Bal   | Ne    | w Bal   |
| Personal:                    | \$   | 0.00   | Ş             | 0.00    | Ş         | 0.00  | Ş         | 5.00CR   | Ş           | 5.00CR  | \$    | 0.00    |
| nsurance: (                  | \$   | 0.00   | \$            | 0.00    | <b>\$</b> | 0.00  | <b>\$</b> | 0.00     | \$          | 0.00    | \$    | 0.00    |
| Medicaid: 4                  | ş    | 0.00   | ş             | 0.00    | Ş         | 0.00  | ş         | 0.00     | \$          | 0.00    | \$    | 0.00    |
| Date A                       | djus | tment  | Тур           | е       |           |       | Am        | ount     |             |         | Prov  | ider    |
| 4/28/06 C                    | redi | t Writ | :e-0          | ff      |           |       | \$        | 5.00     |             |         |       |         |
|                              |      |        |               |         |           |       |           |          |             |         |       |         |
|                              |      |        |               |         |           |       |           |          |             |         |       |         |
|                              |      |        |               |         |           |       |           |          |             |         |       |         |
| $\frown$                     |      | _      |               | _       |           |       |           |          |             |         | _     |         |
| Save                         | Next |        |               |         |           |       | Print     | t A Cori | rect        | Famil   | Y     | Acct    |

#### Step 3: Run oops

Run Correct Mistakes (**oops**) from the Daily Operations window, type **oops** at a command prompt, or just press the [**F6** -- *Correct Mistakes*] key while in **refund**.

#### Step 4: Locate the Credit

|              | DBTE                                 | DATTENT                       | DDOCEDIDE NAME                                            | DIAC      | р        | 70101017 | CIDE DIFF |
|--------------|--------------------------------------|-------------------------------|-----------------------------------------------------------|-----------|----------|----------|-----------|
| - 13         | 04 (20 (06                           | PATIENT                       | Curdit Units Off                                          | DIAG      | <u>r</u> | E 00     | 0.00      |
| 11           | 04/28/00                             | VINO                          | Credit Write-UII                                          |           | м        | 5.00     | 0.00      |
| 2)           | 08/03/05                             | C Dino                        | OV Expanded Focus                                         | 110.4     | G        | 56.00    | 0.00      |
| 3)           |                                      | 04/28/06                      | 5 Ins Pmt Aetna 1125 -                                    |           | G        | 45.23    |           |
| 4)           |                                      | 04/28/06                      | 5 Ins Adj Aetna 1125 -                                    |           | G        | 5.77     |           |
| 5)           |                                      | 08/04/0                       | 5 Claim (from Health Amer                                 | cica) to  | ham      | erica    |           |
| ( )          |                                      | Part of                       | payment #13                                               |           | G        | 5.00     |           |
| 1)           |                                      | 08703703                      | b Health America claim ba                                 | atched    |          |          |           |
| 8)           |                                      | P Dino                        | Same                                                      | 692.89    | G        | 0.00     | 0.00      |
| 9)           |                                      | 08/04/03                      | 5 Claim (from Health Amer                                 | cica) to  | ham      | erica    |           |
| 10)          |                                      | 08/03/0                       | 5 Health America claim ba                                 | tched     |          |          |           |
| 111          |                                      | TOS Rece                      | eint                                                      |           |          |          |           |
| ()           |                                      | Part of                       | payment #13 (open)                                        |           | G        | 5.00     |           |
| 13)          |                                      | @TOS Chee                     | k Payment #1429 (#6, #12                                  | 2)        | G        | 10.00    |           |
| 14)          | 07/25/05                             | C Pebbles                     | UV Detailed H&E                                           | 911.8     | С        | 87.00    | 0.00      |
| 15)          |                                      | 08/15/0                       | 5 Ins Pmt Health Ameri                                    | ica #1184 | с        | 63.23    |           |
| 16)          |                                      | 08/15/0                       | 5 Ins Adi Health Ameri                                    | ica #1184 | с        | 13.77    |           |
| 17)          |                                      | 07/26/0                       | 5 Claim (from Health Amer                                 | cica) to  | ham      | erica    |           |
| Corr<br>Ther | ecting Fre<br>e are 43 m<br>mp to Pr | ed Flintstone<br>core charges | e. Balance is \$ 0.00<br>or payments.<br>h Insuranc Visit | Unlin     | ĸ        | Relink   | Delete    |

Use Page Down and Page Up to locate the credit you are writing off. Note the item number next to it.

You may notice that part of the payment is linked to a charge on the account. The payment listing will use line numbers to indicate where portions of it are applied. In the example above, a \$10 check pays off a \$5 copay, leaving a \$5 credit open and unlinked.

#### Step 5: Press [F7 -- Relink Pmt] and Choose the Credit

Press F7 and enter the number that appears next to the credit in the history:

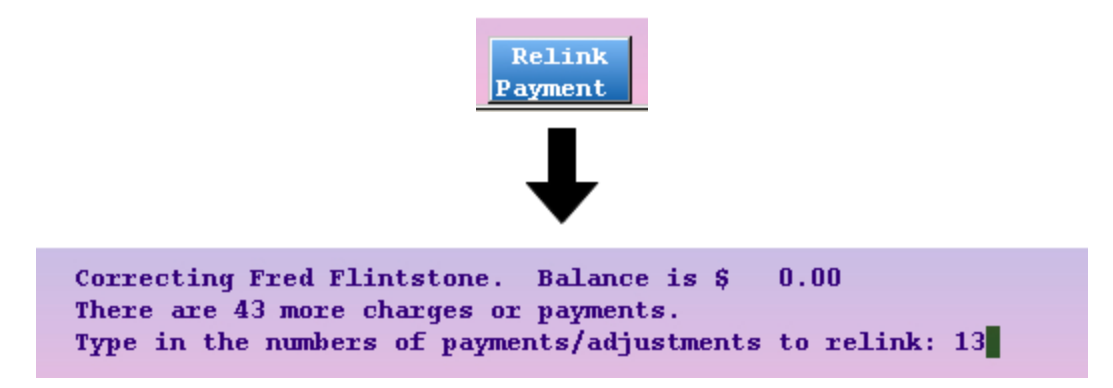

#### Step 6: Select the Credit Write-Off Procedure

From the list of outstanding charges, find the Credit Write-Off procedure you posted in **refund**. Type the corresponding number and press **Enter**. If the payment pays off other charges, and you are only writing off part of it, link the payment to both the Credit Write-Off procedure *and* the charges it is paying off, as shown in the example below:

| ALL DUE charges for Account: Fred Flintstone |           |             |      |           |          |          |         |   |        |           |        |
|----------------------------------------------|-----------|-------------|------|-----------|----------|----------|---------|---|--------|-----------|--------|
| Acet                                         | Status:   |             |      |           |          |          |         |   |        |           |        |
| (#)                                          | Date      | Patient     | ΡΙ   | Code      | Procedu  | ire Name | Diaq    |   | Amount | Am        | t Due  |
| 1                                            | 08/03/05  | Dino        | G    | 99213     | OV Expa  | anded Fo | c 110.4 | Ş | 56.00  | <b>\$</b> | 5.00   |
| 2                                            | 04/28/06  | Dino        | N    |           | Credit   | Write-0: | E –     | Ş | 5.00   | <b>\$</b> | 5.00   |
| 7                                            |           | -           |      |           |          |          |         |   |        |           |        |
| Ther                                         | e are O I | nore charge | s fo | r this pa | itient.  |          |         |   |        |           |        |
| Q)ui                                         | t or nu   | mbers to re | link | this `T   | IS Check | k Paymen | t' to:  |   |        |           |        |
|                                              | (> 1-2)   |             |      |           |          |          |         |   |        |           |        |
|                                              |           | /           |      |           |          |          |         |   |        |           |        |
|                                              |           |             |      |           |          |          |         |   |        |           |        |
|                                              |           |             |      |           |          |          |         |   |        |           |        |
|                                              |           |             |      |           |          |          |         |   |        |           |        |
|                                              |           |             |      |           |          |          |         |   |        |           |        |
|                                              |           |             |      |           |          |          |         |   |        |           |        |
|                                              |           |             |      |           |          |          |         |   |        |           |        |
|                                              |           |             |      |           |          |          |         |   |        |           |        |
|                                              |           |             |      |           |          |          |         |   |        |           |        |
|                                              |           |             |      |           |          |          |         |   |        |           |        |
|                                              |           |             |      |           |          |          |         |   |        |           |        |
|                                              |           |             |      |           |          |          |         |   |        |           |        |
|                                              |           |             |      |           |          |          |         |   |        |           |        |
|                                              |           |             |      |           |          |          |         |   |        |           |        |
|                                              | Ouit      |             |      |           |          | Print A  |         |   | Famil  | Y         | Post A |
|                                              | Quit      |             |      |           |          | Bill     |         |   | Editor |           | Refund |

#### Step 7: Confirm the Credit Links to the Write-Off

On the next screen, confirm that the payment you are writing off links to both the Credit Write-Off procedure and any charges to which it is also applied. In other words, the payment should be fully accounted for, with no unlinked amount remaining. The Balance fields should be \$0.00.

| ALL DUE o<br>Acct Stat | charges<br>tus: | for Account:          | Fred Fl | Lin | tstone | Dat       | te of | Раул        | ment: | 08/03/05 |           |      |
|------------------------|-----------------|-----------------------|---------|-----|--------|-----------|-------|-------------|-------|----------|-----------|------|
| DATE                   | CODE            | PROCEDU               | IRE     | c   | HARGE  | APPI      | ROVED | PAY         | ENT   | ADJUST   | BAL       | ANCE |
| 08/03/05               | 99213           | <b>OV</b> Expanded    | Focus   | Ş   | 5.00   | \$        | 5.00  | 5           | 5.00  |          | \$        | 0.00 |
| 04/28/06               |                 | Credit Write          | e-Off   | Ş   | 5.00   | Ş         | 5.00  | Ş           | 5.00  |          | Ş         | 0.00 |
|                        |                 |                       |         |     | 1      | Jnliı     | nked: | Ş           | 0.00  |          |           |      |
|                        |                 |                       | TOTALS: | ş   | 10.00  | <u>\$</u> | 10.00 | <u>\$</u> 1 | .0.00 |          | <u>\$</u> | 0.00 |
| Payment                | t Type:         | TOS Check Pa          | nyment  |     |        |           |       |             | _     | )        |           |      |
|                        |                 |                       |         |     |        |           |       |             |       |          |           |      |
|                        |                 |                       |         |     |        |           |       |             |       |          |           |      |
|                        |                 |                       |         |     |        |           |       |             |       |          |           |      |
|                        |                 |                       |         |     |        |           |       |             |       |          |           |      |
|                        |                 |                       |         |     |        |           |       |             |       |          |           |      |
|                        |                 |                       |         |     |        |           |       |             |       |          |           |      |
|                        |                 |                       |         |     |        |           |       |             |       |          |           |      |
| Save<br>Payment        | View<br>Accou   | 7 View<br>Int Patient |         |     |        |           |       |             |       |          |           |      |

#### **Step 8: Record Your Actions in fame**

Run the Family Editor (fame) for any affected accounts. Record your actions on the Notes page.

# 8. Insurance Refunds ("Takebacks")

From time to time, insurance companies will ask you to reimburse them for an overpayment. Sometimes, the company will ask you to send them a refund check. Sometimes, they will underpay you for more recent charges in order to make up for the overpayment on an old charge.

To handle insurance refund requests or "takebacks," you will need a procedure in the Procedures table in **ted**. You can create an "Insurance Takeback" procedure for money that needs to be reapplied to another account, or simply use an "Insurance Refund" procedure. Whatever procedures you use, they should have the accounting type "Receipt-Refund."

Where is the Money? When an insurance company informs you of an insurance refund or a takeback, you must first determine where the money is. Did you receive an insurance overpayment and post it to an Insurance Overpayment holding account? Or was the requested money posted against a charge on a family's account? Use the EOB and your own records to figure out where the money being refunded or "taken back" is located.

# 8.1. Insurance Takeback of a Payment You Posted to Another Account

You may have posted the original payment against charges on an account, not recognizing that it was an overpayment. This is a big challenge for a billing department: how do you record that part of the payment for a new visit was actually paid by an overpayment, which is currently applied to an older charge on a different account? You need to move part of an old payment and apply it towards a more recent charge.

In this situation, you will post an Insurance Takeback procedure (with the accounting type "Receipt-Refund"), link the original payment to both it and any charges the original payment was supposed to pay off, decide what to do with the remaining balance on the old account, and then post the taken back amount towards charges on a new account (or mail the insurance company a check). Follow the steps below:

#### Step 1: Run refund for the Account from which Money is Taken Back

Run **refund** from the Daily Operations window or by typing **refund** at a command prompt. Find the family account to which you originally posted the money.

#### Step 2: Post the Insurance Takeback

Post an Insurance Takeback procedure for the amount that is taken back.

| POSTING ACCO | UNTING AD | JUSTI | MENTS   |     |               |              |               |                  |                 | Pa        | ge 1 of 2       |
|--------------|-----------|-------|---------|-----|---------------|--------------|---------------|------------------|-----------------|-----------|-----------------|
| First Name:  | Fred      |       |         |     |               |              | Home          | Phone            | e: 802-9        | 927-8     | 8050            |
| Last Name:   | Flintsto  | ne    |         |     |               |              | Work          | Phone            | e: 802-8        | 321-7     | 264             |
| Status:      | Budget    |       |         |     |               |              |               |                  |                 |           |                 |
| Address:     | 479 Cocc  | a Av  | enue    |     |               |              |               |                  | Depende         | ents      |                 |
|              |           |       |         |     | Pebbles Flint |              |               |                  |                 |           |                 |
| City:        | Plymouth  | L .   |         |     |               |              | Dino          | Flir             | nston           |           |                 |
| State:       | VT        | Zij   | p Code: | 050 | 56            |              |               |                  |                 |           |                 |
| AGING:       | 0-30      |       | 31-60   |     | 61-90         | o            | ver 90        | 03               | ld Bal          | F         | lew Bal         |
| Personal:    | \$ 0.00   | \$    | 0.00    | \$  | 0.00          | \$           | 138.00        | \$ 1             | L38.00          | \$        | 138.00          |
| Insurance:   | \$ 0.00   | \$    | 0.00    | \$  | 0.00          | \$           | 70.00         | \$               | 70.00           | \$        | 70.00           |
| Medicaid:    | \$ 0.00   | \$    | 0.00    | \$  | 0.00          | \$           | 0.00          | \$               | 0.00            | \$        | 0.00            |
|              |           |       |         |     |               |              |               |                  |                 |           |                 |
| Date A       | djustment | тур   | е       |     |               | Ал           | ount          |                  |                 | Pro       | vider           |
| 03/21/06 1   | nsurance  | Takel | back    |     |               | 19.3         | 3             |                  |                 |           |                 |
|              |           |       |         |     |               |              |               |                  |                 |           |                 |
|              |           |       |         |     |               |              |               |                  |                 |           |                 |
|              |           |       |         |     |               |              |               |                  |                 |           |                 |
| Save         | Next      |       |         |     |               | Prin<br>Bill | it A Co<br>Mi | orrect<br>istake | Fami<br>s Edito | ily<br>or | Acct<br>History |

#### Step 3: Run oops For the Account From Which Money is Taken Back

Run **oops** from the Daily Operations window, by typing **oops** at a command prompt, or by pressing **[F6 --** *Correct Mistakes*] while in **refund**.

#### **Step 4: Locate the Insurance Payment**

Use **Page Down** and **Page Up** to find the insurance payment that the insurance company is taking back. Note the number adjacent to the payment.

#### Step 5: Press [F7 -- Relink Payment] and Select the Payment

|                                                          | DATE                                                 | PATIENT      | PROCEDURE NAME        | DIAG P      | AMOUNT  | SUM DUE |  |  |  |  |  |  |  |
|----------------------------------------------------------|------------------------------------------------------|--------------|-----------------------|-------------|---------|---------|--|--|--|--|--|--|--|
| 1)                                                       | 03/21/06                                             | Pebbles      | Insurance Takeback    | – N         | 19.33   | 19.33   |  |  |  |  |  |  |  |
| 2)                                                       | 06/17/05                                             | C Pebbles    | OV Detailed H&E       | 911.8 C     | 87.00   | 0.00    |  |  |  |  |  |  |  |
| (3)                                                      |                                                      | 07/08/05     | Ins Pmt Health Ameri  | .ca #1184 C | 63.23   |         |  |  |  |  |  |  |  |
| 4)                                                       |                                                      | 07/08/05     | Ins Adj Health Ameri  | .ca #1184 C | 13.77   |         |  |  |  |  |  |  |  |
| 5)                                                       | 06/18/05 Claim (from Health America) to hamerica     |              |                       |             |         |         |  |  |  |  |  |  |  |
| 6)                                                       | 06/17/05 Visa Card Payment C 10.00                   |              |                       |             |         |         |  |  |  |  |  |  |  |
| 7)                                                       | 06/17/05 Health America claim batched                |              |                       |             |         |         |  |  |  |  |  |  |  |
| 8)                                                       | Pebbles Same E849.0 C 0.00                           |              |                       |             |         |         |  |  |  |  |  |  |  |
| 9)                                                       | 9) 06/18/05 Claim (from Health America) to hamerica  |              |                       |             |         |         |  |  |  |  |  |  |  |
| 10) 06/17/05 Health America claim batched                |                                                      |              |                       |             |         |         |  |  |  |  |  |  |  |
| 11)                                                      |                                                      | Pebbles      | Same                  | E917.0 C    | 0.00    | 0.00    |  |  |  |  |  |  |  |
| 12)                                                      | 12) 06/18/05 Claim (from Health America) to hamerica |              |                       |             |         |         |  |  |  |  |  |  |  |
| 13)                                                      | 3) 06/17/05 Health America claim batched             |              |                       |             |         |         |  |  |  |  |  |  |  |
| 14)                                                      |                                                      | TOS Rece:    | ipt                   |             |         |         |  |  |  |  |  |  |  |
| 15)                                                      | 06/11/05                                             | C Dino       | OV Expanded Focus     | 079.99 W    | 56.00   | 0.00    |  |  |  |  |  |  |  |
| 16)                                                      |                                                      | 06/24/05     | Ins Pmt Health Ameri  | .ca #1179 W | 37.44   |         |  |  |  |  |  |  |  |
| 17)                                                      |                                                      | 06/24/05     | Ins Adj Health Ameri  | .ca #1179 W | 8.56    |         |  |  |  |  |  |  |  |
| Corr                                                     | ecting Fre                                           | d Flintstone | . Balance is \$ 19.33 |             |         |         |  |  |  |  |  |  |  |
| Ther                                                     | e are 38 m                                           | ore charges  | or payments.          |             |         |         |  |  |  |  |  |  |  |
|                                                          |                                                      | ore charges  | pullionep.            |             |         |         |  |  |  |  |  |  |  |
|                                                          |                                                      |              |                       |             |         |         |  |  |  |  |  |  |  |
| 50                                                       | mp to P                                              | int Batch    | Insuranc Visit        | Unlink      | Relink  | Delete  |  |  |  |  |  |  |  |
| It                                                       | em TOS                                               | 5 HCFA HCFA  | Status Status         | Payment     | Payment | Item(s) |  |  |  |  |  |  |  |
|                                                          |                                                      |              |                       |             |         |         |  |  |  |  |  |  |  |
|                                                          |                                                      |              |                       |             |         |         |  |  |  |  |  |  |  |
|                                                          |                                                      |              | <b>—</b>              |             |         |         |  |  |  |  |  |  |  |
|                                                          |                                                      |              | •                     |             |         |         |  |  |  |  |  |  |  |
|                                                          |                                                      |              |                       |             |         |         |  |  |  |  |  |  |  |
| Type in the numbers of payments/adjustments to relink: 3 |                                                      |              |                       |             |         |         |  |  |  |  |  |  |  |
|                                                          |                                                      |              |                       |             |         |         |  |  |  |  |  |  |  |

Enter the number adjacent to the payment.

#### Step 6: Choose the Insurance Takeback Procedure and the Procedures Originally Paid Off

From the list of all due charges, select the Insurance Takeback procedure you posted in **refund**. If only part of the payment is being taken back, you should link the payment to both the takeback and the original charge(s), as shown.

| ALL DUE charges for Account: Fred Flintstone                 |                                           |          |         |    |       |               |              |         |          |  |  |  |
|--------------------------------------------------------------|-------------------------------------------|----------|---------|----|-------|---------------|--------------|---------|----------|--|--|--|
| A                                                            | Aget Status: Budget                       |          |         |    |       |               |              |         |          |  |  |  |
|                                                              | (#`                                       | Date     | Patient | РІ | Code  | Procedure Nam | ne Diag      | Amount  | Amt Due  |  |  |  |
|                                                              | 1                                         | 06/17/05 | Pebbles | СР | 99214 | OV Detailed H | ι&E 911.8 \$ | 5 87.00 | \$ 63.23 |  |  |  |
| 1                                                            | 2                                         | 03/21/06 | Pebbles | N  |       | Insurance Tak | .eb - 5      | 5 19.33 | \$ 19.33 |  |  |  |
| Т                                                            | There are 0 more charges for this nationt |          |         |    |       |               |              |         |          |  |  |  |
| Q)uit or numbers to relink this `Ins Pmt Health America' to: |                                           |          |         |    |       |               |              |         |          |  |  |  |
| > 1-2                                                        |                                           |          |         |    |       |               |              |         |          |  |  |  |
|                                                              |                                           |          |         |    |       |               |              |         |          |  |  |  |

Press Enter to continue.

#### Step 7: Distribute the Payment to the Takeback and the Original Charges

On the next screen, enter the full amount of the takeback next to the Insurance Takeback procedure. If only part of the original payment is being taken back, adjust how the remaining amount is distributed among other charges.

| ALL DUE | charges   | for  | Accou  | nt: Fred | Flir     | ntstone | Da   | ate of  | Pa | yment: | 07/08/05 |            |       |
|---------|-----------|------|--------|----------|----------|---------|------|---------|----|--------|----------|------------|-------|
| Acct St | atus: Bu  | dget |        |          |          |         |      |         |    |        |          |            |       |
| DATE    | CODE      |      | PROCI  | EDURE    |          | HARGE   | API  | PROVED  | PA | YMENT  | ADJUST   | BAI        | ANCE  |
| 06/17/0 | os 99214  | ov   | Detail | ed H&E   | Ş        | 63.23   | Ş    | 63.23   | Ş  | 43.90  |          | Ş          | 19.33 |
| 03/21/0 | 6         | Ins  | urance | Takeback | <b>Ş</b> | 19.33   | \$   | 19.33   | Ş  | 19.33  |          | <b>Ş</b> – | 0.00  |
|         |           |      |        |          |          | 1       | Jnl: | inked:  | S  | 0.00   |          |            |       |
|         |           |      |        | TOTALS   | : \$     | 82.56   | \$   | 82.56   | Ş  | 63.23  |          | \$         | 19.33 |
|         |           |      |        |          |          |         |      |         | 0  |        |          |            |       |
| Payme   | ent Type: | Ins  | Pmt    |          |          | Current | t Ii | nsurand | e: | Health | America  | нис        | \$1   |
| 1       |           |      |        |          |          |         |      |         |    |        |          |            |       |
|         |           |      |        |          |          |         |      |         |    |        |          |            |       |
|         |           |      |        |          |          |         |      |         |    |        |          |            |       |
|         |           |      |        |          |          |         |      |         |    |        |          |            |       |
|         |           |      |        |          |          |         |      |         |    |        |          |            |       |
|         |           |      |        |          |          |         |      |         |    |        |          |            |       |
|         |           |      |        |          |          |         |      |         |    |        |          |            |       |
|         |           |      |        |          |          |         |      |         |    |        |          |            |       |
|         |           |      |        |          |          |         |      |         |    |        |          |            |       |
|         |           |      |        |          |          |         |      |         |    |        |          |            |       |
|         |           |      |        |          |          |         |      |         |    |        |          |            |       |
|         |           |      |        |          |          |         |      |         |    |        |          |            |       |
|         |           |      |        |          |          |         |      |         |    |        |          |            |       |
|         |           |      |        |          |          |         |      |         |    |        |          |            |       |
|         |           |      |        |          |          |         |      |         |    |        |          |            |       |
|         |           |      |        |          |          |         |      |         |    |        |          |            |       |
| Save    | • Vie     | W    | View   |          |          |         |      |         |    |        |          |            |       |
| Payme   | nts Acco  | unt  | Patier | ıt       |          |         |      |         |    |        |          |            |       |

Press [F1 -- Save] to finish.

#### Step 8: Decide What to Do About the Remaining Balance

Since you are taking money back from a family account, there will now be a balance due. You can use **oops** to repend and rebatch the amount remaining on the charge to a secondary insurance company or Medicaid. Or, you can use **pip** or **spam** to adjust off the remaining balance. You could also send the account a personal bill for the balance.

#### **Step 9: Reapply the Money Taken Back**

Since you have now adjusted off the takeback amount, you can apply the money elsewhere. You may mail a check to the insurance company, or post the amount towards an account listed on the EOB that announced the takeback.

#### Step 10: Record Your Actions in fame

Run **fame** for each of the accounts affected by the takeback. Add notes to the Notes pages. Indicate what was done and how the money was moved.

### 8.2. Insurance Refund from a Holding or Overpayment Account

You may have posted an overpayment to a holding account, such as an "Insurance Overpayment" account. If so, you can post an Insurance Refund procedure (with an accounting type of "Receipt-Refund") on the account, link the credit to the refund, and then post the amount towards the new account or mail the insurance company a check. Follow the steps below:

#### Step 1: Post the Insurance Refund on the Overpayment Holding Account

Run **refund** from the Daily Operations window or by typing **refund** at a command prompt. Find the Insurance Overpayment account to which you originally posted the money. Post an Insurance Refund for the amount taken back.

#### Step 2: Run oops and Relink the Payment to the Insurance Refund

Run **oops** for the Insurance Overpayment account and use [**F7** -- *Relink Payment*] to link the original overpayment to the Insurance Refund you posted in **refund**.

#### Step 3: Reapply the Money Taken Back

Since you have now adjusted off the refund, you can apply the money elsewhere. You may mail a check to the insurance company, or post a payment on an account listed on the EOB announcing the refund.

#### **Step 4: Record Your Actions in fame**

Run **fame** for any accounts affected by the refund. Add notes to the Notes pages. Indicate what was done and how the money was moved.

**Note:** Insurance takebacks and refunds do not show up on the **deposit** report. The EOB that reported the takeback will increase the day's **deposit** total by the amount of the takeback, but **deposit** can not list a negative payment. You should note the variance and share your actions with the other billers in your office. You can review insurance takebacks on the **daysheet** report. Run **daysheet**, choose the "wide" report, and check the payment column.